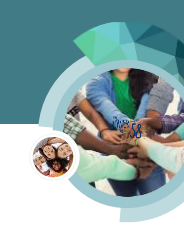

# Homeless Assistance – Permanent

This CalSAWS Quick Guide (QG) provides the end-user with functional instructions on Homeless Assistance - Permanent in the System.

The QG can be used as a training medium for the following situations:

- For displaying CalSAWS functional processes and changes
- To summarize and repeat key points from a Web-Based Training (WBT) or Job Aid

The QG may include functional instructions, as well as screenshots from the System. It may highlight new functional processes, pages, page sections, fields, drop lists, etc.

### CalSAWS Process

In CalSAWS, Homeless Assistance – Permanent data collection information is entered on the following pages:

- Homeless Assistance List Displays Temporary and Permanent Homeless Assistance records for the case
- Homeless Assistance Detail Permanent Allows you to enter Permanent Homeless Assistance information for documentation which may be factored into the EDBC results
- Money Management Detail Used when making benefit payments directly to the vendor
- Payment Amount Used By EDBC Captures information EDBC uses to determine the vendor payment
- Expense Detail Captures shelter expense information for Permanent Homeless Assistance which may be factored into the EDBC results

You may access these pages from Eligibility on the Global navigation bar and Customer Information from the Local navigator.

After entering Homeless Assistance data collection information, run EDBC to approve or deny the Homeless Assistance program and issue benefits. Although you may create a service arrangement to issue a voucher, the vendor payment is created through EDBC and not a payment request.

**Note**: Information manually entered on the Homeless Assistance time limits pages does not trigger a HA20 MEDS transaction. MEDS transactions are only triggered when Homeless Assistance benefits are issued.

## Homeless Assistance - Permanent – Data Collection

The steps below outline how to enter Homeless Assistance – Permanent data collection:

1. Click the Homeless Assistance link in the Non Financial section of the Task navigation bar to access the Homeless Assistance List page

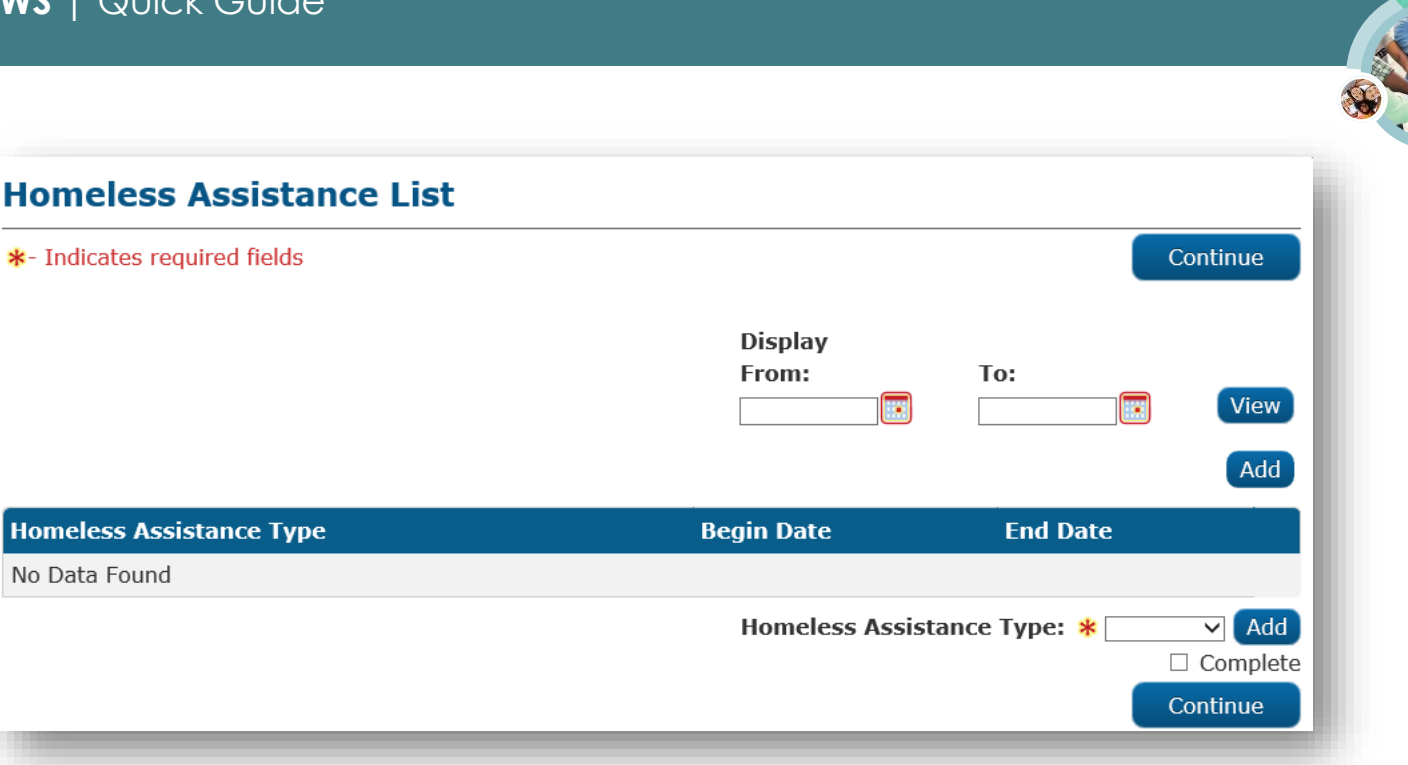

- 2. Select Permanent from the Type drop list
- 3. Click the Add button to access the Homeless Assistance Detail Permanent page in Add mode

| Homeless Assistance Detail - Permanent |                 |        |
|----------------------------------------|-----------------|--------|
| *- Indicates required fields           | Save and Return | Cancel |
| Homeless Assistance Type: Permanent    |                 |        |
| Begin Date: * End Date: *              |                 |        |
| Reason: *                              |                 |        |
| - Select -                             |                 |        |
| Exception:                             |                 |        |
| Prior Misuse of Funds: * No V          |                 |        |
| Valid Financial Hardship: * No 🗸       |                 |        |
| CW 42 Received Date: *                 |                 |        |
| Rental Agreement Received Date:        |                 |        |
|                                        | Save and Return | Cancel |

4. Enter the Begin Date, End Date and select the appropriate Reason from the Reason drop list

Reason drop list selection options are:

- Lacks regular, fixed night time residence
- Living in place not designed as sleeping place for people
- Notice that could lead to eviction

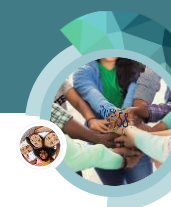

- Primary night time residence is supervised shelter for temp living
- Received Notice to Pay Rent or Quit or eviction notice (Select this option to issue past due rent)
- Sharing residence with family/friends on temp basis
- 5. Depending on the **Reason** selected you may need to select a **Exception** from the **Exception** drop list

Exception drop list selection options are:

- State/Federal Declared Disaster (Select this option monthly during a state or federally declared disaster)
- Domestic Violence
- Former Residence Uninhabitable
- Physical Mental Illness
- Enter the date you receive the Statement of Facts Homeless Assistance, CW 42 in the CW 42 Received Date field. The System automatically generates the CW 42 when you add the Homeless Assistance program to the case
- 7. Enter the **Rental Agreement Received Date** if appropriate. This field is not required but EDBC does not approve Permanent Homeless Assistance unless it is completed
- 8. Click the Save and Return button

# Issuing a Payment to a Vendor

Data for vendor payments is entered on the Money Management pages and the issuance is created through EDBC.

The steps below outline the process:

1. Click the Money Mngmt link on the Task navigation bar to access the Money Management List page

| Honey Manay   |             |                  |                |              | Continue  |
|---------------|-------------|------------------|----------------|--------------|-----------|
|               |             | Display<br>From: | To:            |              | View      |
| Vendor Name   | Vendor Type | Priority         | Start Month    | End Month    |           |
| No Data Found |             |                  |                |              |           |
|               |             |                  | Program: * Hom | eless - Perm | ▼ Add     |
|               |             |                  |                |              | □ Complet |
|               |             |                  |                |              | Continue  |

- 2. Select Homeless Perm from the Program drop list
- 3. Click the Add button to access the Money Management Detail page in Add mode
- 4. Complete the fields at the top of the Money Management Detail page.

**S** 

- A. Click the Select button under the Vendor Name field
- B. The Select Money Management Resource page displays.
- C. Enter the search criteria and click the Search button
- D. The Search Results Summary displays, select the appropriate vendor
- E. Click the Select button
- 5. The Money Management Detail displays
  - F. Select the <Vendor Type> from the Vendor Type drop list
  - G. Select the <Priority Rank> from the Priority drop list.

Note: follow your County policy when determining Priority.

H. If you are issuing a voucher, select **Yes** from the **Voucher** drop list.

| *- Indicates r                       | equired field               | S                                  | Save and Add A | nother Sa                          | ve and Return     | Cance    |
|--------------------------------------|-----------------------------|------------------------------------|----------------|------------------------------------|-------------------|----------|
| Vendor Nam<br>Select                 | e: <b>*</b>                 | <b>Program:</b><br>Homeless - Perm | Vendor Type: * | Priority: <b>*</b><br>- Select - ✓ | Voucher:<br>Yes ♥ |          |
|                                      |                             |                                    |                |                                    |                   |          |
| Payment An<br>Amount                 | nount used<br>Redeem        | by EDBC<br>ed Amount               | Begin Date     | End Date                           | Pay Coo           | de       |
| Payment An<br>Amount<br>No Data Foun | nount used  <br>Redeem<br>d | by EDBC<br>ed Amount               | Begin Date     | End Date                           | Pay Coo           | le       |
| Payment An<br>Amount<br>No Data Foun | nount used<br>Redeem<br>d   | by EDBC<br>ed Amount               | Begin Date     | End Date                           | Pay Coo           | de<br>Ad |

6. Click the Add button in the Payment Amount used by EDBC page section to access the Payment Amount Used By EDBC page in Add mode

| Payment Amount Used By E     | DBC       |                 |        |
|------------------------------|-----------|-----------------|--------|
| *- Indicates required fields |           | Save and Return | Cancel |
| Pay Code:                    | Amount: * |                 |        |
| Begin Date: *                | End Date: |                 |        |
| Redeemed Amount:             |           |                 |        |
|                              |           | Save and Return | Cancel |

- 7. Select the Pay Code from the Pay Code drop list, if appropriate
- 8. Enter <Payment Amount> in the Amount field

CalSAWS | Homeless Assistance - Permanent xx.xx.xxxx

**889** 

- 9. Enter **<Date>** in the **Begin Date** field
- 10. The Redeemed Amount field displays if you selected Yes from the Voucher drop list on the Money Management Detail page. Follow your County's process for updating the Redeemed Amount field
- 11. Click the Save and Return button, then click the Save and Return button on the Money Management Detail page

## **Entering Expenses**

Shelter and utility expense types for Permanent Homeless Assistance are:

- Homeless-Past Due Rent
- Homeless-Security Deposit
- Utilities

The steps below outline how to enter shelter and utility costs:

1. Click the **Expenses** link in the **Financial** section of the **Task** navigation bar to access the **Expense List** page

| Expense l       | List          |                  |               |             |   |            |
|-----------------|---------------|------------------|---------------|-------------|---|------------|
| *- Indicates re | quired fields |                  |               |             |   | Continue   |
| → Root Quest    | ions          |                  |               |             |   |            |
|                 |               | Display<br>From: |               | То          | : | View       |
| Category        | Туре          | Description      | Begin<br>Date | End<br>Date |   |            |
| No Data Found   |               |                  |               |             |   |            |
|                 |               | Expense Catego   | r <b>y: *</b> |             |   | ✓ Add      |
|                 |               |                  |               |             |   | □ Complete |
|                 |               |                  |               |             |   | Continue   |
|                 |               |                  |               |             |   |            |

2. Select **Shelter** from the **Expense Category** drop list and click the **Add** button to access the **Expense Detail** page in Add mode

| *- Indicates required fields       Expense Category: *     Description:       Shelter | *- Indicates required fields   Save and Add Another Save and Return Cancel   Expense Category: * Description:   Shelter | Expense Detail                                    |                      |                 |       |
|---------------------------------------------------------------------------------------|----------------------------------------------------------------------------------------------------|---------------------------------------------------|----------------------|-----------------|-------|
| Expense Category: *     Description:       Shelter                                    | Expense Category: * Description:   Shelter                                                                              | *- Indicates required fields                      | Save and Add Another | Save and Return | Cance |
|                                                                                       | Frequency: *                                                                                                    | Expense Category: *<br>Shelter<br>Expense Type: * | Description:         | ]               |       |

3. Select the appropriate <Expense> from the Expense Type drop list

Note: The steps for the different expense options previously mentioned are discussed below.

4. For past due rent select Homeless-Past Due Rent from the Expense Type drop list Note: The columns in the Amounts page section update to display First Month Back Rent Amount and Second Month Back Rent Amount. These amounts are entered on the Expense Amount Detail page.

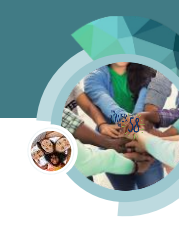

| Indicates required fields                                         | Sa                                             | ave and Add Another Sa | ve and Return    | Cancel |
|-------------------------------------------------------------------|------------------------------------------------|------------------------|------------------|--------|
| Expense Category: *<br>Shelter                                    |                                                | Description:           |                  |        |
| Expense Type: *<br>(Homeless-Past Due Rent V)                     |                                                |                        |                  |        |
| Frequency: *                                                      |                                                |                        |                  |        |
| Intent to Reduce Expens                                           | e Amount:                                      | Reduction Due Date:    |                  |        |
|                                                                   |                                                |                        |                  |        |
| andlord Type:<br>V                                                |                                                |                        |                  |        |
| andlord Type:<br>Contributors <b>%</b>                            |                                                |                        |                  |        |
| andlord Type:<br>Contributors &<br>Persons                        | Begin Date                                     | End (                  | Date             |        |
| Contributors * Persons No Data Found                              | Begin Date                                     | End I                  | Date             | Add    |
| Contributors 🛞 Persons No Data Found Amounts                      | Begin Date                                     | End I                  | Date             | Add    |
| Contributors * Persons No Data Found First Month Back Rent Amount | Begin Date<br>Second Month<br>Back Rent Amount | End t<br>Begin Date    | Date<br>End Date | Add    |

5. Click the Add button in the Contributors page section to access the Expense Contributors Detail page

| Contributors 🛞 |            |          |     |
|----------------|------------|----------|-----|
| Persons        | Begin Date | End Date |     |
| No Data Found  |            |          | Add |
| _              |            |          |     |

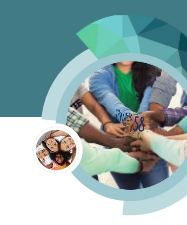

| Expense Contributors Deta                              | il        |                 |        |
|--------------------------------------------------------|-----------|-----------------|--------|
| *- Indicates required fields                           |           | Save and Return | Cancel |
| Person(s): * Select Quick, Bebe 2F Quick, Homeless 24F |           |                 |        |
| Begin Date: *                                          | End Date: |                 |        |

- 6. Select the contributors from the Person(s) multi-select list
- 7. Enter <Begin Date> in the Begin Date field
- 8. Click the Save and Return button
- 9. The Expense Detail page displays, click the Add button in the Amounts page section

| First Month<br>Back Rent Amount | Second Month<br>Back Rent Amount | Begin Date                | End Date     |        |
|---------------------------------|----------------------------------|---------------------------|--------------|--------|
| o Data Found                    |                                  |                           |              | Add    |
|                                 |                                  |                           |              |        |
|                                 |                                  |                           |              |        |
| kpense Amount E                 | Detail                           |                           |              |        |
| - Indicates required fields     |                                  | Sav                       | e and Return | Cancel |
| hange Reason                    |                                  |                           |              |        |
| New Change Reason: *            |                                  | New Reported Date: *      |              |        |
| - Select - V                    |                                  |                           |              |        |
| First Month Back Rent Am        | ount: *                          | Second Month Back Rent Ar | nount:       |        |
|                                 |                                  |                           |              |        |
| First Month: *                  |                                  | Second Month:             |              |        |
| Name of Others who Paid         | :                                |                           |              |        |
|                                 |                                  |                           |              |        |
| Begin Date: \star               |                                  | End Date:                 |              |        |
|                                 |                                  |                           |              |        |
|                                 |                                  |                           |              |        |

- 10. On the Expense Amount Detail page, select the New Change Reason and enter the New Reported Date
- 11. Enter <First Month Back Rent Amount> in the First Month Back Rent Amount field
- 12. Enter <Second Month Back Rent Amount> in the Second Month Back Rent Amount field, if appropriate

**8** 

- 13. Enter <First Month> in the First Month field
- 14. Enter <Second Month> in the Second Month field, if appropriate
- 15. Enter <Begin Date> in the Begin Date field
- 16. Select Verified from the Verified drop list
- 17. Click the **Save and Return** button
- 18. The Expense Detail page displays, click the Save and Return button
- 19. When a customer is requesting a security deposit payment, select **Homeless-Security Deposit** from the **Expense Type** drop list

Note: The columns in the Amounts page section update to display Amount and Amount of Last Month's Rent. These amounts are entered on the Expense Amount Detail page.

| - Indicates red                                                                  | quired fields                 |                          | Save and Add Another | Save and Return      | Cancel |
|----------------------------------------------------------------------------------|-------------------------------|--------------------------|----------------------|----------------------|--------|
| Expense Cate                                                                     | egory: <mark>*</mark>         |                          | Description:         |                      |        |
| Shelter                                                                          |                               |                          |                      |                      |        |
| Expense Typ                                                                      | e: *                          |                          |                      |                      |        |
| Homeless-Security                                                                | / Deposit 🗸                   |                          |                      |                      |        |
| Frequency: *                                                                     | L                             |                          |                      |                      |        |
| Monthly                                                                          | ~                             |                          |                      |                      |        |
| Intent to Red                                                                    | luce Expense Amour            | it:                      | Reduction Due Dat    | te:                  |        |
| •                                                                                |                               |                          |                      |                      |        |
|                                                                                  |                               |                          |                      |                      |        |
| Shared with                                                                      | RDP                           |                          |                      |                      |        |
|                                                                                  |                               |                          |                      |                      |        |
| Landlord Info                                                                    | rmation                       |                          |                      |                      |        |
| Landlord Type                                                                    | 2                             |                          |                      |                      |        |
|                                                                                  | ~                             |                          |                      |                      |        |
|                                                                                  |                               |                          |                      |                      |        |
| Contributors                                                                     | >                             |                          |                      |                      |        |
| Contributors                                                                     | 3                             | <b>n</b> 1- <b>n</b> -1- |                      | e-de-t-              |        |
| Contributors<br>Persons                                                          | 3                             | Begin Date               |                      | End Date             |        |
| Contributors (<br>Persons<br>No Data Found                                       | 3                             | Begin Date               |                      | End Date             | Add    |
| Contributors<br>Persons<br>No Data Found                                         | 3                             | Begin Date               |                      | End Date             | Add    |
| Contributors &<br>Persons<br>No Data Found                                       | 3                             | Begin Date               |                      | End Date             | Add    |
| Contributors<br>Persons<br>No Data Found<br>Amounts                              | 3                             | Begin Date               |                      | End Date             | Add    |
| Contributors<br>Persons<br>No Data Found<br>Amounts<br>Amount                    | Amount of Las<br>Month's Rent | Begin Date               | Begin Date           | End Date<br>End Date | Add    |
| Contributors &<br>Persons<br>No Data Found<br>Amounts<br>Amount<br>No Data Found | Amount of Las<br>Month's Rent | Begin Date               | Begin Date           | End Date<br>End Date | Add    |

20. Click the Add button in the Contributors page section

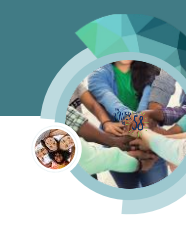

| Contributors 🛞 |            |          |     |
|----------------|------------|----------|-----|
| Persons        | Begin Date | End Date |     |
| No Data Found  |            |          | Add |
|                |            |          |     |

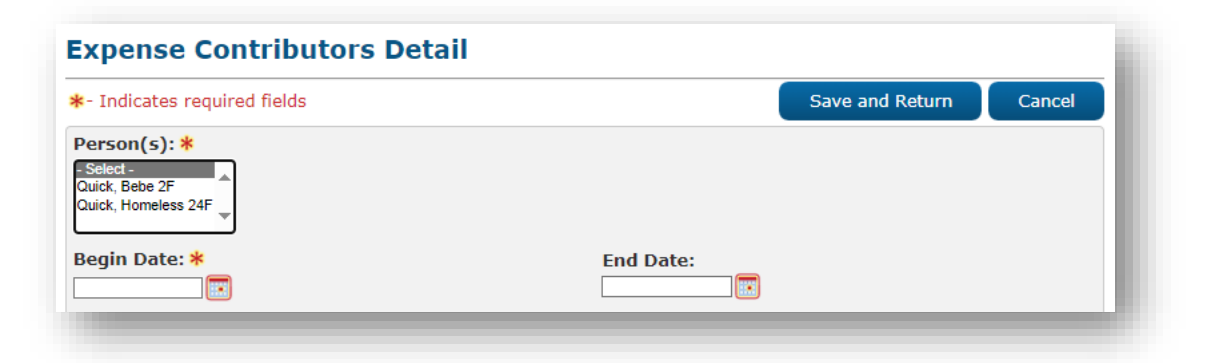

- 21. On the **Expense Contributors Detail** page, select the **<Contributors>** from the **Person(s)** multiselect list
- 22. Enter **<Begin Date>** in the **Begin Date** field
- 23. Click the Save and Return button
- 24. The Expense Detail page displays, click the Add button in the Amounts page section

| ,                              |                                |                                           |                                                    |
|--------------------------------|--------------------------------|-------------------------------------------|----------------------------------------------------|
| Amount of Last<br>Month's Rent | Begin Date                     | End Date                                  |                                                    |
|                                |                                |                                           | Add                                                |
|                                | Amount of Last<br>Month's Rent | Amount of Last Begin Date<br>Month's Rent | Amount of Last Begin Date End Date<br>Month's Rent |

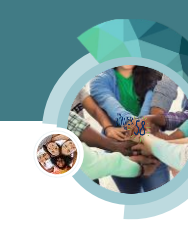

|                      | Save and Return      | Cancel                                                                                                    |
|----------------------|----------------------|----------------------------------------------------------------------------------------------------|
|                      |                      |                                                                                                    |
| New Reported Date: * |                      |                                                                                                    |
| Amount of Last Month | 's Rent:             |                                                                                                    |
|                      |                      |                                                                                                    |
| End Date:            |                      |                                                                                                    |
|                      |                      |                                                                                                    |
|                      | New Reported Date: * | Save and Return  New Reported Date: *  Amount of Last Month's Rent:  End Date:  Trice Trice Tric |

- 25. On the Expense Amount Detail page, select the New Change Reason and enter the New Reported Date
- 26. Enter <Amount> of the security deposit in the Amount field
- 27. Enter **<Amount>** of the last month's rent in the **Amount of Last Month's Rent** field, when a customer's rent is covered by a subsidy or Section 8 leave this field blank
- 28. Enter <Begin Date> in the Begin Date field
- 29. Select Verified from the Verified drop list
- 30. Click the Save and Return button
- 31. The Expense Detail page displays, click the Save and Return button
- 32. If the customer is also eligible to a payment for utilities, select **Utilities** from the **Expense Category** drop list on the **Expense List** page and click the **Add** button

| *- Indicates required fields     | Save and Add Another Save and Return | Cancel |
|----------------------------------|--------------------------------------|--------|
| Expense Category: *              | Description:                         |        |
| Utilities                        |                                      |        |
| Expense Type: *                  |                                      |        |
| Utility Installation Costs       |                                      |        |
| Frequency: *                     |                                      |        |
| Monthly                          |                                      |        |
| Intent to Reduce Expense Amount: | Reduction Due Date:                  |        |
|                                  |                                      |        |

- 33. On the Expense Detail page, select Utility Installation Costs from the Expense Type drop list
- 34. Click the Add button in the Contributors page section and complete the Expense Contributors Detail page
- 35. Click the Add button in the Amounts page section

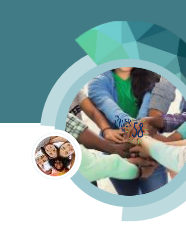

| ★- Indicates required fields           | Save and Return Cancel |
|----------------------------------------|------------------------|
| Change Reason                          |                        |
| New Change Reason: *                   | New Reported Date: *   |
| Amount: *                              | Amount Paid by Others: |
| Name of Others who Paid: Begin Date: * | End Date:              |
| Verified: *<br>Pending View            |                        |

- 36. On the Expense Amount Detail page, select the New Change Reason and enter the <New Reported Date>
- 37. Enter <Amount> of the utility installation cost in the Amount field
- 38. Enter <Begin Date> in the Begin Date field
- 39. Select Verified from the Verified drop list
- 40. Click the Save and Return button
- 41. The Expense Detail page displays, click the Save and Return button

### Homeless Assistance - Permanent - EDBC

The steps below outline the process to run and accept EDBC results:

1. Click the Run EDBC link in the Task navigation bar to access the Run EDBC page

**Note:** EDBC only approves Permanent Homeless Assistance if the CalWORKs program is active or you are running CalWORKs EDBC to approve the program at the same time as the Permanent Homeless Assistance.

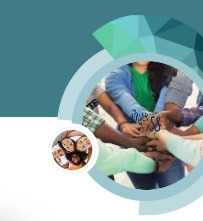

| Rur            | EDBC               |           |                         |               |                 |
|----------------|--------------------|-----------|-------------------------|---------------|-----------------|
| <b>*</b> - In  | dicates require    | ed fields |                         | Change Reason | Run EDBC Cancel |
| Bene           | fit Processing     | g Range:  |                         |               |                 |
| Begi<br>10/202 | n Month: *<br>20 🗸 |           | End Month: *            |               |                 |
|                | Program            | Status    | Timely Notice Exception | Reason        | Run Reason      |
| V              | Homeless -<br>Perm | Pending   |                         |               |                 |
| ✓              | CalWORKs           | Pending   |                         |               |                 |
|                |                    |           |                         |               |                 |
|                |                    |           |                         | Change Reason | Run EDBC Cancel |
|                | _                  | -         |                         | Change Reason | Run EDBC Ca     |

- 2. On the **Run EDBC** page, select the **<Appropriate Program(s)>** checkboxes
- 3. Select the <Months> from the Begin Month and End Month drop lists if necessary Note: Permanent Homeless Assistance is a one-month program. You should select the BDA month from both the Begin Month and End Month drop lists. If you run EDBC for the month after the month the customer is eligible to Homeless Assistance, that month fails.
- 4. Click the **Run EDBC** button

|                    | Dis<br>Pro         | play by:<br>gram: | Туре    | e Reason: Run | Status:        | <b>From:</b> ○ 09/2020 | To:               |
|--------------------|--------------------|-------------------|---------|---------------|----------------|------------------------|-------------------|
| Search R           | esults Su          | immary            |         |               |                |                        | Results 1 - 2 of  |
| Begin<br>Month     | End<br>Month       | Program           | Туре    | Run<br>Status | Auth<br>Amount | Date<br>Run            | EDBC<br>Source    |
| $\bigtriangledown$ | $\bigtriangledown$ |                   |         |               | 522.00         |                        |                   |
| 10/0000            |                    | <u>CalwORKs</u>   | Regular | Not Accepted  | 533.00         | 10/0//2020             | Online EDBC Rules |
| 10/2020            |                    |                   |         |               | 1 000 00       | 10/07/2020             | Opling EDBC Dulos |

5. On the **EDBC List** page, click the **Homeless – Perm** hyperlink to access the Homeless – Perm EDBC page.

**Note**: When EDBC denies the Homeless Assistance - Perm program, Fail displays in the Auth Amount column on the EDBC List page.

6. Review the EDBC results.

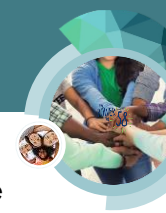

- The Homeless Perm Applicant Financial Eligibility Test and Homeless Perm Budget page sections looks similar to the CalWORKs EDBC Summary page
- The Aid Payment page section displays Homeless Perm specific information
- The Money Management page section displays if the benefits are being issued to a vendor

**Note**: When EDBC denies the Homeless Assistance - Perm program, the Program Configuration page section displays the Denied status and the appropriate status reason.

If the results are not what you expect, review and edit the data collection pages as necessary and re-run EDBC.

When reviewing the Aid Payment page section the hyperlinks allow you to view pages that display the details for the corresponding calculation.

| Aid Payment                                                                           | Regular       |             |
|---------------------------------------------------------------------------------------|---------------|-------------|
| Monthly Rent Amount                                                                   | \$            | 500.00      |
| Past Due Rent                                                                         | \$            | <u>0.00</u> |
| Rent Result                                                                           |               | Pass        |
| 80% TMHI                                                                              | \$            | 528.80      |
| TMHI Result                                                                           |               | Pass        |
| Security Deposit and Last Month Rent                                                  | \$            | 800.00      |
| Utility Installation Costs                                                            | \$            | 200.00      |
| Security Deposit / Last Month Rent Result                                             |               | Pass        |
| Aid Payment                                                                           | \$            | 1,000.00    |
| Overridden Aid Payment                                                                | \$            |             |
|                                                                                       | Overri        | ide Payment |
| Penalties                                                                             | -             | <u>0.00</u> |
| Potential Benefit                                                                     | =             | 1,000.00    |
| Previous Potential Benefit                                                            | -             | <u>0.00</u> |
| Overpayment Adjustment Amount                                                         | -             | 0.00        |
| Authorized Amount                                                                     | =             | 1,000.00    |
| Pay Code:                                                                             |               |             |
| Delivery Method: *     Immediacy Indicator: *     Iss       Mail     V     Rush     V | uance Method: |             |
| Change                                                                                | Reason Accept | Cancel      |

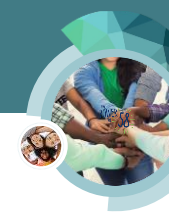

When issuing the Permanent Homeless payment to a vendor(s) the **Aid Payment** page section contains a **Money Management** hyperlink, this link navigates you to the **Money Management EDBC Detail** page which contains the details of the vendor payment(s).

• The amount in the Authorized Amount field does not include the amount issued to the vendor.

| Aid Payment                               | Regular |             |
|-------------------------------------------|---------|-------------|
| Monthly Rent Amount                       | \$      | 500.00      |
| Past Due Rent                             | \$      | 0.00        |
| Rent Result                               |         | Pass        |
| 80% TMHI                                  | \$      | 528.80      |
| TMHI Result                               |         | Pass        |
| Security Deposit and Last Month Rent      | \$      | 800.00      |
| Utility Installation Costs                | \$      | 200.00      |
| Security Deposit / Last Month Rent Result |         | Pass        |
| Aid Payment                               | \$      | 1,000.00    |
| Overridden Aid Payment                    | \$      |             |
|                                           | Overr   | ide Payment |
| Penalties                                 | -       | 0.00        |
| Potential Benefit                         | =       | 1,000.00    |
| Money Management                          | -       | 1,000.00    |
| Potential Benefit to Participant          | =       | 0.00        |
| Previous Potential Benefit                | -       | 0.00        |
| Overpayment Adjustment Amount             | -       | 0.00        |
| Authorized Amount                         | =       | 0.00        |
| Pay Code:                                 |         |             |
|                                           |         |             |

The **Money Management** page section displays information for each vendor payment when there are multiple vendors the information for each vendor displays separately.

• The Total Vendor Authorized Amount displays the sum of the amounts for all vendors.

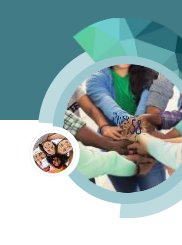

| Aoney Management                  |                         |            | Regular    |          |
|-----------------------------------|-------------------------|------------|------------|----------|
| Vendor                            | Pay Code                | Voucher    |            |          |
| Gas and Electric                  | Homeless -<br>Applicant | No         |            |          |
| /endor Potential Amount           |                         |            | \$         | 200.00   |
| /endor Requested Amount           |                         |            | \$         | 200.00   |
| /endor Previous Potential Benefit | Amount                  |            | -          | 0.00     |
| /endor Authorized Amount          |                         |            | =          | 200.00   |
| Magnolia Apartments               | Homeless -<br>Applicant | No         |            |          |
| /endor Potential Amount           |                         |            | \$         | 800.00   |
| /endor Requested Amount           |                         |            | \$         | 800.00   |
| /endor Previous Potential Benefit | Amount                  |            | -          | 0.00     |
| /endor Authorized Amount          |                         |            | =          | 800.00   |
| Total Vendor Potential Amount     |                         |            | Ş          | 1,000.00 |
| Fotal Vendor Requested Amount     |                         |            | \$         | 1,000.00 |
| Fotal Vendor Previous Potential B | enefit Amount           |            | -          | 0.00     |
| Fotal Vendor Authorized Amount    |                         |            | =          | 1,000.00 |
| Delivery Method: *                | Immediacy Indicator     | :* Issuan  | ce Method: |          |
|                                   |                         | Change Rea | son Accept | Cancel   |

When issuing a voucher, Aid Payment page section displays the same information as it would if issuing the payment directly to the vendor.

The Money Management page section when issuing a voucher displays:

- For each vendor payment. When there is more than one vendor, each vendor displays separately.
- The Voucher field displays **Yes**.
- The Total Vendor Authorized Amount does not include the amounts issued by voucher(s).

**Note**: See the Homeless Assistance – Voucher Vendor Payment quick guide for information in processing EDBC to issue the vendor payment after the vendor returns the voucher for payment.

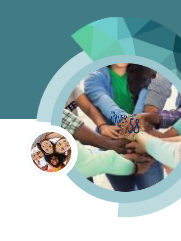

| Honey Management                          |                            |            | Regular     |          |
|-------------------------------------------|----------------------------|------------|-------------|----------|
| Vendor                                    | Pay Code                   | Voucher    |             |          |
| Gas and Electric                          | Homeless -<br>Applicant    | No         |             |          |
| /endor Potential Amount                   |                            |            | \$          | 200.00   |
| /endor Requested Amount                   |                            |            | \$          | 200.00   |
| /endor Previous Potential Benefit Amoun   | t                          |            | -           | 0.00     |
| /endor Authorized Amount                  |                            |            | =           | 200.00   |
| Magnolia Apartments                       | Homeless -<br>Applicant    | No         |             |          |
| /endor Potential Amount                   |                            |            | \$          | 800.00   |
| /endor Requested Amount                   |                            |            | \$          | 800.00   |
| /endor Previous Potential Benefit Amoun   | t                          |            | -           | 0.00     |
| /endor Authorized Amount                  |                            |            | =           | 800.00   |
| Fotal Vendor Potential Amount             |                            |            | \$          | 1,000.00 |
| Total Vendor Requested Amount             |                            |            | \$          | 1,000.00 |
| Fotal Vendor Previous Potential Benefit A | mount                      |            | -           | 0.00     |
| Fotal Vendor Authorized Amount            |                            |            | =           | 1,000.00 |
| Delivery Method: * Im                     | mediacy Indicator:<br>sh ⊻ | * Issuar   | nce Method: |          |
|                                           |                            | Change Rea | ason Accept | Cancel   |

- 7. After reviewing the results, accept and save the EDBC. Then, review/generate the Notice of Action(s) and document your actions with a journal entry according to your County procedures.
- 8. If appropriate, follow your County procedures to add the need and service arrangement and then issue the voucher(s).

After approving Permanent Homeless Assistance, batch completes the following:

- Issues benefits based on the EDBC results
- Creates Permanent Homeless Assistance time track records. The HA20 MEDS transaction is triggered when benefits are issued.
- Discontinues Temporary Homeless Assistance when Permanent Homeless Assistance is issued unless the customer qualifies for an exception